# ASA 8.x:マルチコンテキストモードとNTPサー バの同期

## 内容

概要
前提条件
要件
使用するコンポーネント
表記法
設定
ネットワーク図
ASDMの設定
NTP クライアントとしてのマルチ コンテキスト モードの FWSM
確認
トラブルシュート
エラー:同期されていないピア/サーバクロック
問題:NTP サーバとのクロック同期不可
トラブルシューティングのためのコマンド
関連情報

## <u>概要</u>

このドキュメントでは、マルチ コンテキスト モードの Cisco 適応型セキュリティ アプライアン ス(ASA)のクロックとネットワーク タイム プロトコル(NTP)サーバのクロックとの同期方法 の設定例を示します。

NTP は異なるネットワーク エンティティのクロックの同期に使用されるプロトコルです。 UDP/123を使用します。このプロトコルを使用する主な理由は、データネットワーク上の可変遅 延の影響を回避することです。

このシナリオでは、Cisco ASA はマルチ コンテキスト モードです。Admin と Test1 は、2 種類 のコンテキストです。Cisco ASA を NTP クライアントとして設定するには、システム実行スペ ースで<u>NTP サーバ コマンドを指定する必要があります。その理由はこのコマンドがコンテキス</u> トモードをサポートしていないことにあります。

## <u>前提条件</u>

## <u>要件</u>

このドキュメントに特有の要件はありません。

## <u>使用するコンポーネント</u>

このドキュメントの情報は、次のソフトウェアとハードウェアのバージョンに基づいています。

- Cisco ASA ソフトウェア リリース バージョン 8.2 以降
- Cisco Adaptive Security Device Manager(ASDM)ソフトウェア リリース バージョン 6.3 以降

このドキュメントの情報は、特定のラボ環境にあるデバイスに基づいて作成されました。このド キュメントで使用するすべてのデバイスは、初期(デフォルト)設定の状態から起動しています 。対象のネットワークが実稼働中である場合には、どのようなコマンドについても、その潜在的 な影響について確実に理解しておく必要があります。

#### <u>表記法</u>

ドキュメント表記の詳細については、『<u>シスコ テクニカル ティップスの表記法</u>』を参照してくだ さい。

## <u>設定</u>

このセクションでは、このドキュメントで説明されている機能を設定するために必要な情報を提供します。

**注:このセクションで使用されているコマンドの詳細を調べるには、Command Lookup Tool(**登 録ユーザ専用)を参照してください。一部ツールについては、ゲスト登録のお客様にはアクセス できない場合がありますことをご了承ください。

### <u>ネットワーク図</u>

このドキュメントでは、次のネットワーク セットアップを使用します。

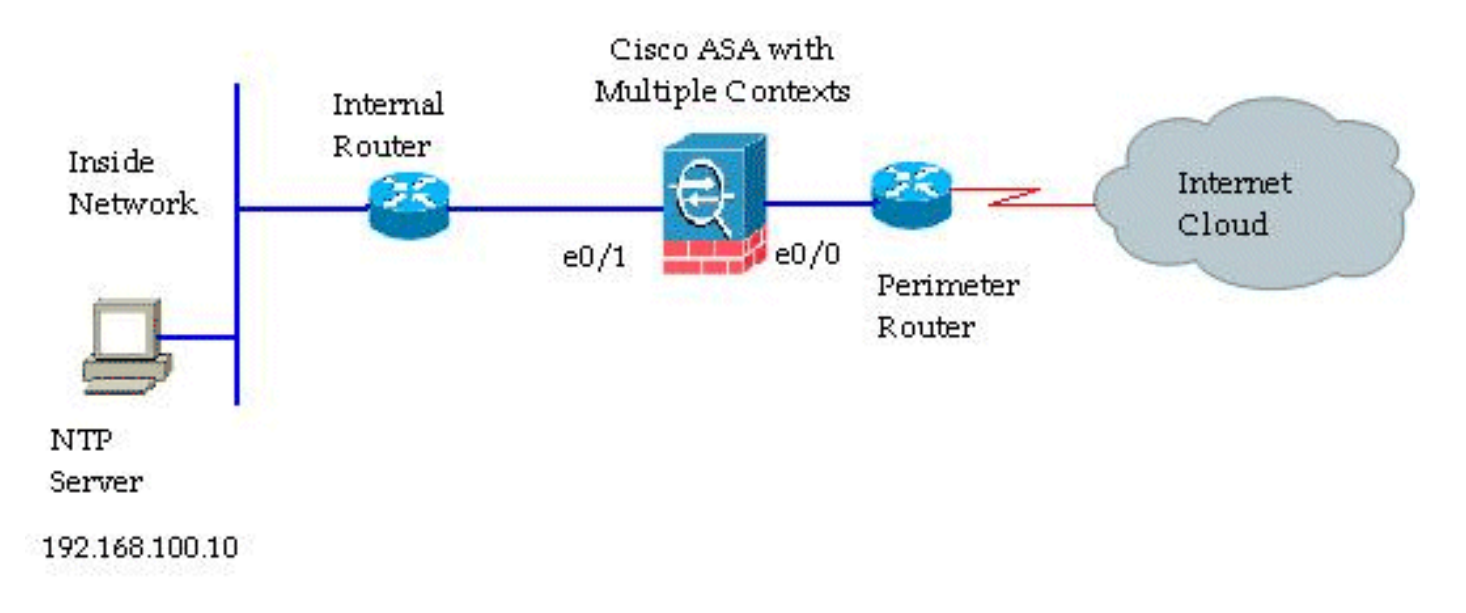

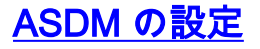

ASDM を設定するには、次の手順を実行します:

1. システム実行スペースを確認するには、Cisco ASA で [System] をクリックします。

| Eile View Tools Wizards Window         | Help                      |  |  |
|----------------------------------------|---------------------------|--|--|
| Home Sconfiguration M                  | onitoring 🔚 Save 🔇 Refre  |  |  |
| Device List 급 무 ×                      | Configuration > Device Ma |  |  |
| Add m Delete S Connect                 | Interface Status          |  |  |
| □ □ 10.78.177.32<br>□ □ □ 10.78.177.39 | Interface                 |  |  |
| System                                 | Ethernet0/0               |  |  |
| Contexts                               | Ethernet0/1               |  |  |
| admin                                  | Ethernet0/2               |  |  |
|                                        | Ethernet0/3               |  |  |
|                                        |                           |  |  |

2. [Configuration] > [Device Management] > [System Time] > [NTP] に移動し、[Add] をクリッ クします。

| 🖆 Cisco ASDM 6.3 for ASA - 10.7       | 8.177.39   System                                                |         |
|---------------------------------------|------------------------------------------------------------------|---------|
| File View Tools Wizards Window        | Help                                                             |         |
| Home 🖧 Configuration                  | nitoring 🔚 Save 🔇 Refresh 🔇 Back 🔘 Farward 🦓 Help                |         |
| Device List ☐ ₽ ×                     | Configuration > Device Management > System Time > NTP            |         |
| Add 🏢 Delete 🚿 Connect                | Configure NTP servers and define authentication keys and values. |         |
| 10.78.177.32                          |                                                                  | <b></b> |
| System 🗧                              | IP Address Interface Preferred? Key Number Trusted Key?          | Add     |
| Contexts                              |                                                                  | Edit    |
| Device Management 📅 🔍 🗙               |                                                                  | Delete  |
| E B Device Administration             |                                                                  |         |
| Activation Key                        |                                                                  |         |
|                                       |                                                                  |         |
| High Availability     Botnet Database |                                                                  |         |
| System Time                           |                                                                  |         |
|                                       |                                                                  |         |
|                                       |                                                                  |         |
|                                       |                                                                  |         |
|                                       | Enable NTP authentication                                        |         |
|                                       |                                                                  |         |
|                                       |                                                                  |         |
|                                       |                                                                  |         |
|                                       |                                                                  |         |
|                                       |                                                                  |         |
|                                       |                                                                  |         |
| Context Management                    |                                                                  |         |
| Device Management                     |                                                                  |         |

3. [Add NTP Server Configuration] ウィンドウが表示されます。NTP サーバに関連付けられた インターフェイスの IP アドレスを指定し、認証キーの詳細を指定します。[OK] をクリック

| IP Address:         | 192.168.100.10 |   | Preferred |
|---------------------|----------------|---|-----------|
| nterface:           | inside         | ~ |           |
| uthentication Key — |                |   |           |
| Key Number:         | 10             | * | Trusted   |
| Key Value:          | ••••           |   |           |
| Re-enter Key Value: | •••••          |   |           |

の詳細は、コンテキストシステム内で指定する必要があります。ただし、システム実行スペ ースがマルチ コンテキスト モードのインターフェイスを含めないため、インターフェイス 名を指定する必要があります(つまり、管理コンテキスト内で定義されます)。 4. 次のウィンドウで NTP サーバの詳細を参照してください

|            | Interface | Preferred? | Key Number | Trusted Key? | Add    |
|------------|-----------|------------|------------|--------------|--------|
| 168.100.10 | inside    | No         | 10         | No           | Edit   |
|            |           |            |            |              | Delete |
|            |           |            |            |              |        |
|            |           |            |            |              |        |
|            |           |            |            |              |        |
|            |           |            |            |              |        |
|            |           |            |            |              |        |
|            |           |            |            |              |        |
|            |           |            |            |              |        |

以下に、参照用に Cisco ASA の同様の CLI 設定を示します:

| Cisco ASA                                  |
|--------------------------------------------|
|                                            |
| ciscoasa# <b>show run</b>                  |
| : Saved                                    |
| :                                          |
| ASA Version 8.2(1) <system></system>       |
| !                                          |
| terminal width 511                         |
| hostname ciscoasa                          |
| enable password 2KFQnbNIdI.2KYOU encrypted |
| no mac-address auto                        |
| !                                          |
| interface Ethernet0/0                      |
| !                                          |
| interface Ethernet0/1                      |
| !                                          |
| interface Ethernet0/2                      |
| !                                          |
| interface Ethernet0/3                      |
| shutdown                                   |
| !                                          |
| interface Management0/0                    |
| shutdown                                   |
| !                                          |

```
class default
 limit-resource All 0
 limit-resource ASDM 5
 limit-resource SSH 5
 limit-resource Telnet 5
!
ftp mode passive
clock timezone GMT 0
pager lines 10
no failover
asdm image disk0:/asdm-635.bin
asdm history enable
arp timeout 14400
console timeout 0
admin-context admin
context admin
 allocate-interface Ethernet0/0
 allocate-interface Ethernet0/1
 allocate-interface Ethernet0/2
 allocate-interface Ethernet0/3
 config-url disk0:/admin.cfg
!
context Test1
 allocate-interface Ethernet0/1
 allocate-interface Ethernet0/3
 config-url disk0:/Test1.cfg
!
 !--- This command is used to set a key to !---
authenticate with an NTP server. ntp authentication-key
10 md5 *
!--- This command is used to configure the !--- NTP
server IP address and the interface associated. ntp
server 192.168.100.10 source inside
username Test password I2xAvC8b372aLGtP encrypted
privilege 15
username Cisco password dDFIeex1zkFMaVXs encrypted
privilege 15
!--- Output suppressed. ! prompt hostname context
Cryptochecksum:ae65e1f96123ea351ca1086c22f3ebc7 : end
ciscoasa#
```

## NTP クライアントとしてのマルチ コンテキスト モードの FWSM

Cisco Firewall Service Module(FWSM)は NTP コンフィギュレーションを個別にサポートしま せん。FWSM のクロックは、起動したときに Catalyst スイッチのクロックと自動的に同期します 。Catalyst スイッチ自体が NTP サーバと同期する場合、FWSM がそのクロックを継承します。

## <u>確認</u>

ここでは、設定が正常に機能しているかどうかを確認します。

<u>アウトプット インタープリタ ツール(登録ユーザ専用)(OIT)は、特定の show コマンドをサ</u> <u>ポートします。</u>OIT を使用して、show コマンドの出力の分析を表示します。

• <u>show ntp status</u> - 各 NTP アソシエーションの状態を表示します。 ciscoasa# show ntp status Clock is synchronized, stratum 10, reference is 192.168.100.10 nominal freq is 99.9984 Hz, actual freq is 99.9984 Hz, precision is 2\*\*6 reference time is d3a93668.7b6b6155 (11:41:28.482 GMT Thu Jul 12 2012) clock offset is -2.0439 msec, root delay is 1.48 msec root dispersion is 3894.03 msec, peer dispersion is 3891.95 msec

#### show ntp associations - NTP アソシエーションに関する情報を表示します。

#### ciscoasa# show ntp associations

address ref clock st when poll reach delay offset disp \*~192.168.100.10 127.127.7.1 9 7 64 7 1.5 -2.04 3892.0 \* master (synced), # master (unsynced), + selected, - candidate, ~ configured

ciscoasa# show ntp associations detail

192.168.100.10 configured, our\_master, sane, valid, stratum 9 ref ID 127.127.7.1, time d3aa5d7a.d8cf2704 (08:40:26.846 GMT Fri Jul 13 2012) our mode client, peer mode server, our poll intvl 1024, peer poll intvl 1024 root delay 0.00 msec, root disp 0.03, reach 377, sync dist 16.602 delay 1.71 msec, offset 1.3664 msec, dispersion 15.72 precision 2\*\*16, version 3 org time d3aa5d8a.68391cb8 (08:40:42.407 GMT Fri Jul 13 2012) rcv time d3aa5d8a.6817b624 (08:40:42.406 GMT Fri Jul 13 2012) xmt time d3aa5d8a.67a3f2da (08:40:42.404 GMT Fri Jul 13 2012) filtdelay = 1.71 1.60 1.57 1.68 1.59 1.66 1.65 1.65 1.56 filtoffset = 1.37 1.41 1.50 1.52 1.63 1.61 1.53 filterror = 15.63 31.25 46.88 62.50 78.13 93.75 109.38 125.00

# <u>トラブルシュート</u>

ここでは、設定のトラブルシューティングに使用できる情報を示します。

### <u>エラー:同期されていないピア/サーバ クロック</u>

Cisco ASA は NTP サーバと同期していないため、このエラー メッセージが表示されます:

NTP: packet from 192.168.1.1 failed validity tests 20 Peer/Server Clock unsynchronized

#### ソリューション:

NTP のデバッグをイネーブルにして、この出力を詳細に確認してください:

ciscoasa(config)# NTP: xmit packet to 192.168.1.1:

leap 3, mode 3, version 3, **stratum 0**, ppoll 64 NTPサーバはストラタム0で構成されているようです。ストラタム0は、<u>RFC 1305</u>に従って「未 指定」として指定さ<u>れています</u>。

このエラーを解決するには、6から10の間でNTPサーバのストラタム番号を定義します。

#### <u>問題:NTP サーバとのクロック同期不可</u>

Cisco ASA は NTP のクライアントとして設定されていますが、同期が完了しなかったため次の 出力が表示されます: ciscoasa# show ntp status Clock is unsynchronized, stratum 16, no reference clock nominal freq is 99.9984 Hz, actual freq is 99.9984 Hz, precision is 2\*\*6 reference time is d3a93395.388e423c (11:29:25.220 GMT Thu Jul 12 2012) clock offset is -4050.4142 msec, root delay is 1.21 msec root dispersion is 19941.07 msec, peer dispersion is 16000.00 msec **YUJ1->=>:** 

この問題を解決するには、次の項目を確認してください:

- NTP サーバが Cisco ASA から到達可能であるかどうかを確認します。ping テストを行い、 ルーティングを確認します。
- Cisco ASA 設定を変更せずに、NTP サーバのパラメータと一致することを確認します。
- さらに調べるために NTP **デバッグ コマンドを有効にします**。

## <u>トラブルシューティングのためのコマンド</u>

<u>アウトプット インタープリタ ツール(登録ユーザ専用)(OIT)は、特定の show コマンドをサ</u> <u>ポートします。</u>OIT を使用して、show コマンドの出力の分析を表示します。

注: debug コマンドを使用する前に、『debug コマンドの重要な情報』を参照してください。

- debug ntp packet NTP パケットに関するメッセージを表示します。
- debug ntp event NTP イベントに関するメッセージを表示します。

## 関連情報

- Cisco ASA 5500 シリーズ適応型セキュリティ アプライアンス製品のサポート
- <u>High Availability Catalyst 6000 スイッチのための NTP 設定例</u>
- NTPv3 RFC 1305
- <u>テクニカル サポートとドキュメント Cisco Systems</u>